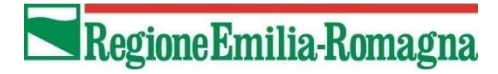

## **DELIBERA DI GIUNTA REGIONALE**

n. 1480 del 08/07/2024

LR n. 24 del 08/08/2021 e ss.mm.ii.

## **BANDO CASA "AREA INTERNA – COMUNI BASSO FERRARESE**

## GUIDA ALLA COMPILAZIONE DELLA DOMANDA DI CONTRIBUTO FASE 1 DEL BANDO

## <u>ATTENZIONE</u> IL CONTENUTO DEL PRESENTE DOCUMENTO È PURAMENTE ILLUSTRATIVO E NON SOSTITUISCE IN NESSUN CASO IL DISPOSTO DEL BANDO.

## INTRODUZIONE

Il "Bando Casa Area Interna – Comuni Basso Ferrarese" (di seguito anche "*Bando*") è finalizzato a favorire ed incentivare il ripopolamento e la rivitalizzazione dei Comuni ricompresi in questa Area, ovvero dei Comuni di Codigoro, Goro, Mesola, Copparo, Riva del Po, Tresignana, Jolanda Di Savoia, Fiscaglia, Lagosanto.

Si intende perseguire tale finalità attraverso la concessione di risorse a persone fisiche maggiorenni (di seguito denominati "*richiedenti*), quale contributo per l'acquisto della piena titolarità di un alloggio da destinare a propria residenza abituale, limitatamente ad alloggi già esistenti alla data di approvazione del bando e siti nei Comuni sopra citati (di seguito denominati "*comuni finanziati*).

Le risorse destinate al Bando, sono complessivamente pari a € 700.000,00.

Le risorse sono destinate ad erogare un contributo in conto capitale a fondo perduto, a fronte di una spesa direttamente sostenuta dal richiedente per l'acquisto di un alloggio nei comuni finanziati.

Per ogni alloggio può essere destinato un solo contributo.

L'entità massima del contributo erogabile, che non può in nessun caso essere superiore a 25.000 €, è pari al 50% delle spese sostenute per l'acquisto dell'alloggio.

Fermi restando i limiti sopra indicati, l'entità del contributo è determinata in sede di domanda di partecipazione dal richiedente, sulla base delle proprie esigenze.

Il contributo sarà erogato in un'unica soluzione, a seguito della positiva istruttoria della domanda di liquidazione, (Fase 2) nei confronti dei soggetti titolati a presentarla in quanto beneficiari del contributo individuati in occasione della approvazione della graduatoria.

Il contributo di cui al presente bando è cumulabile, nel rispetto dei limiti previsti da ciascuna normativa di riferimento, con altri contributi, incentivi, agevolazioni di qualsiasi natura e comunque denominati; fermo restando che questi non riguardino le stesse spese già coperte dal contributo di cui trattasi (divieto di doppio contributo).

Sono ammissibili esclusivamente spese che siano state **sostenute in data successiva a quella di approvazione del presente bando,** relative all'acquisto un alloggio avente classificazione catastale A/2, A/3, A/4, A/5, A/6 e A/7 e delle sue eventuali pertinenze nella fattispecie una autorimessa e una cantina e/o una soffitta, oltre eventuali giardini pertinenziali (sono esclusi terreni agricoli).

Le spese saranno desunte dall'atto notarile di acquisto, nella parte in cui si determina il corrispettivo versato al venditore, che dovrà risultare integralmente versato e quietanzato, per quanto sopra saranno considerati ammissibili rogiti stipulati dalla data di approvazione del bando fino a nove mesi dopo la data di approvazione della graduatoria, che si auspica di riuscire ad approvare entro la fine del corrente anno.

L'atto di compravendita deve essere stipulato tra soggetti non appartenenti allo stesso nucleo familiare, o tra i quali non corre un rapporto di parentela in linea retta fino al secondo grado.

Non sono ammesse altre tipologie di spesa, quali a titolo esemplificativo e non esaustivo quelle relative a: onorari notarili, spese o oneri bancari, spese di intermediazione o spese tecniche di qualunque genere, acquisto di sole pertinenze, acquisto di beni mobili.

Eventuali altre porzioni immobiliari, e/o terreni ulteriori, e/o diversi da quelli sopra indicati, acquistati contestualmente all'alloggio di cui al presente bando, con il medesimo atto di compravendita dovranno essere trattate in apposita parte dell'atto, ed avere chiara ed univoca identificazione e valorizzazione **Per una completa informativa si raccomanda una attenta lettura del bando.** 

## MODALITA' DI PARTECIPAZIONE

La partecipazione al Bando si articola in due fasi distinte:

- Fase 1: Presentazione della domanda di partecipazione (quella attualmente in corso)

- Fase 2: Presentazione della domanda di liquidazione

Tutte le fasi saranno gestite **esclusivamente attraverso una procedura online per accedere alla quale il richiedente dovrà essere in possesso ed utilizzare il Sistema Pubblico di Identità Digitale** (SPID) o la Carta d'Identità Elettronica (CIE) o la Carta Nazionale dei Servizi (CNS).

La presentazione della domanda non è delegabile a terzi.

# La domanda di partecipazione di cui alla Fase 1 dovrà essere inviata attraverso l'applicativo online, dalle ore 10:00 del 01/10/2024 - alle ore 12:00 del 15/10/2024.

# Allo scadere del termine indicato l'applicativo on line non sarà più disponibile per la presentazione delle domande.

La rendicontazione di cui alla Fase 2 sarà possibile, sempre attraverso la procedura on-line per i soli soggetti che risulteranno beneficiari del contributo, nei termini temporali che verranno comunicati nel sito web dedicato alle Politiche Abitative, oltre che sulla pagina web dedicata al Bando.

## PRIMA DI INZIARE LA COMPILAZIONE DELLA DOMANDA

Alla domanda di partecipazione **dovrà essere allegata la seguente documentazione** da caricare tramite la medesima procedura *online*:

## • attestazione ISEE in corso di validità.

Il richiedente dovrà inoltre assolvere all'imposta di bollo di importo pari a € 16,00 in una delle seguenti modalità:

- acquisto di una marca da bollo che dovrà essere conservata dal richiedente in originale, al fine di eventuali controlli da parte della Amministrazione regionale;
- pagamento telematico;

in entrambi i casi gli estremi della marca da bollo (numero identificativo e data) dovranno essere riportati nella domanda (in questa fase non si deve allegare la marca da bollo).

Occorre quindi prima di iniziare la compilazione della domanda avere assolto all'imposta di bollo, avere il tagliando a portata di mano e avere prodotto e disponibile un file .pdf di massimo 5 MB con l'attestazione ISEE del nucleo familiare di appartenenza (ordinata per pagine e <u>ben leggibile</u>).

Prima della chiusura della procedura di presentazione della domanda on-line con relativo invio il sistema genera un riepilogo di quanto dichiarato e un fac simile della domanda in formato pdf per effettuare i controlli del caso. Verificata la correttezza dei dati sarà possibile procedere con la chiusura della procedura con l'invio telematico della domanda.

Occorre quindi prima di iniziare la compilazione della domanda avere a disposizione tutte le informazioni necessarie.

## ATTENZIONE

Si evidenzia che compilare la domanda e trasmetterla per primi non fornisce alcun punteggio. Per questo motivo si invitano i richiedenti a compilare le proprie domande inserendo con cura e verificando attentamente quanto inserito. La domanda una volta trasmessa non è più modificabile.

Le domande saranno ordinate in graduatoria secondo i seguenti criteri:

- 1. punteggio;
- a parità di punteggio avrà la precedenza il:
- 2. nucleo familiare con figli;
- in caso di ulteriore parità avrà la precedenza il

## 3. richiedente più giovane;

in ultimo in caso di ulteriore parità avrà la precedenza la:

4. domanda ricevuta cronologicamente per prima (a tal fine farà fede la data e l'ora di acquisizione della domanda da parte del sistema elettronico regionale).

### **COMPILAZIONE DELLA DOMANDA**

L'accesso alla procedura on-line è possibile utilizzando i link pubblicati nelle pagine web richiamate in precedenza o cliccando sul link di seguito

#### **ACCESSO BANDO BASSO FERRARESE**

### dalle ore 10:00 del 01/10/2024 e fino alle 12:00 del 15/10/2024

Il primo passaggio è dedicato ad una pagina introduttiva nella quale sono riportati i termini generali del bando in fondo alla quale è presente un pulsante che avvia la procedura di autenticazione dei soggetti che stanno approcciando la procedura, l'autenticazione avviene attraverso uno di questi sistemi:

- Sistema Pubblico di Identità Digitale (SPID)
- Carta d'Identità Elettronica (CIE)
- Carta Nazionale dei Servizi (CNS).

| Accedi a Modulistica online - Regione Emilia-Romagna tramite       |
|--------------------------------------------------------------------|
| federa                                                             |
| Il sistema di autenticazione federata della Regione Emilia-Romagna |
| Maggiori informazioni »                                            |
| Entra con SPID       Cing>     Entra con CIE     Embra con CNS     |
|                                                                    |

Una volta completato l'accesso con le proprie credenziali di identità digitale si viene ammessi alla proceduta on-line che, come primo passaggio, richiede la conferma della e-mail dichiarata in sede di certificazione della propria identità digitale

| Regione Emilia-Romagna                  |                                                                                                    | Utente non collegato |
|-----------------------------------------|----------------------------------------------------------------------------------------------------|----------------------|
| Ricordarsi di selezionare la<br>casella | Encline Construction     Construction     Constructi |                      |
|                                         | poswered by eliteForms<br>versione 1.14.0                                                                                                    |                      |

Una volta confermato l'indirizzo e-mail e selezionata la casella di presa visione dell'informativa della privacy del gestore dell'applicativo cliccare su **PROSEGUI** 

| Regione Emilia-Romagna |                                                                                                    | Literte non collegato |
|------------------------|----------------------------------------------------------------------------------------------------|-----------------------|
|                        | *eF                                                                                                 |                       |
|                        | Email di contatto                                                                                   |                       |
|                        | Uernail ê stata<br>confermata per il tuo profilo e verră<br>utilizzata per le future comunicazioni: |                       |
|                        | PROSEGUI                                                                                            |                       |
|                        | Modifica email                                                                                      |                       |
|                        |                                                                                                    |                       |
|                        | powered by elit/Forms<br>versione 1.16.0                                                            |                       |

Se i dati corrispondono cliccare su **PROSEGUI** altrimenti su modifica e-mail e ripetere i passaggi sopra descritti.

Dopo avere cliccato su **PROSEGUI** si entra nella prima scheda della domanda vera e propria.

## NOTA BENE

Le miniature (riproduzioni delle schermate della piattaforma on-line) sono state tratte da una versione di test che seppure in stato avanzato potrebbero differire leggermente da quelle proposte nel momento della compilazione della domanda.

#### 1. Informativa privacy

In alto a destra nel riquadro celeste appare il cognome e l'iniziale del nome del soggetto accreditato.

| Regione En                                       | nilia-Romagna                                                                                                    | D hai bisogno di aiuto? | <b>2</b> 0            |
|--------------------------------------------------|----------------------------------------------------------------------------------------------------|-------------------------|-----------------------|
| A Il modulo è in modali                          | tà COMPILAZIONE DI TEST                                                                                                    |                         |                       |
| BANDO CASA AR                                    | EA INTERNA – COMUNI BASSO FERRARESE                                                                                                    |                         |                       |
| 1. Informativa Privacy<br>12. DICHIARA - SI IMPR | 2. Imposta di Bollo 👌 3. Anagrafica 👌 4. Residenza attuale 👌 5. CHIEDE e DICHIARA 👌 6. Dati nucleo familiare 👌 7. Requisiti Soggettivi 👌 8. Richiesta contributo 👌 9. Dati Immobile - comuni finanziati<br>EGNA 👌 13. Riepilogo 👌 14. Convalida 👌 15. Inoltra                                                                                                    | 10. Dati Immobile 1     | 1. Requisiti premiali |
|                                                  | 1. Informativa Privacy                                                                                                    |                         |                       |
|                                                  | Informativa Privacy INFORMATIVA per il trattamento dei dati personali ai sensi dell'art. 13 del Regolamento europeo n. 679/2016 1. Premessa Al sensi dell'art. 13 del Regolamento europeo n. 679/2016, la Giunta della Regione Emilia-Romagna, in qualità di "Titolare" del trattamento, è tenuta a fornirle informazioni in merito all'utilizzo dei suoi dati personali. 2. Jednittà e i dati di contatto del titolare del trattamento                                                                                                    |                         |                       |
|                                                  | III Titolare del trattamento dei dati personali di cui alla presente informativa è la Giunta della Regione Emilia-Hornagna, con sede in Bologna, Viale Aldo Moro n. 52, cap. 40127.<br>INTERRUZIONE DI SEZIONE                                                                                                    |                         |                       |
|                                                  | 9. Isuoi diritti Nela sua qualità di interessato, Lei ha diritto: di accesso ai dati personali; di di teterere la rettifica o la cancellazione degli stessi o la limitazione del trattamento che lo riguardano; di ottemento, di otpoprare relamo al Garante per la protezione dei dati personali. Conferimento dei dati Il conferimento dei dati Il conferimento dei Suoi dati è facoltativo, ma necessario per le finalità sopra indicate. Il mancato conferimento non consentirà la partecipazione al bando e la conseguente attribuzione dei beneficio ivi previsto. Il/La sottoscritto/a *  DiCHIARA di aver preso atto dell'informativa ai sensi dell'art. 13 del regolamento europeo n. 679/2016 |                         |                       |
|                                                  |                                                                                                    | SALVA & PROSEGUI        |                       |

powered by elixForms

In questa scheda è chiesto unicamente di prendere atto dell'informativa privacy, per proseguire occorre cliccare nella casella di accettazione e cliccare su SALVA & PROSEGUI.

#### **ATTENZIONE**

Se una volta cliccato su SALVA & PROSEGUI (o su pulsanti analoghi in seguito) e la procedura non dovesse immettere in una nuova schermata tornare all'apice della scheda, potrebbero essere stati tralasciati dei campi obbligatori o inseriti dati errati e viene mostrato un segnale di errore. Seguire le indicazioni di compilazione e le note di compilazione che trovate nelle varie schede.

| Regione Emilia-Romagna                                                                                                    | ESEMPIO DI ERRORE                                                          |                                                                         | 🔎 hai bisogno di aiuto?                              |
|----------------------------------------------------------------------------------------------------|----------------------------------------------------------------------------|-------------------------------------------------------------------------|------------------------------------------------------|
| Il modulo è in modulità COMPILAZIONE DI TEST                                                                                                    |                                                                            |                                                                         |                                                      |
| BANDO CASA AREA INTERNA – COMUNI BASSO FERRARESE                                                                                                    |                                                                            |                                                                         |                                                      |
| 1. Informativa Privacy         2. Imposta di Bollo         3. Anagrafica         4. Residenza attuale         5. CH           12. DICHIARA - SI IMPEGNA         13. Riepilogo         14. Convalida         15. Inoltra | HEDE e DICHIARA 6. Dati nucleo familiare 7. Requisiti Sogget               | vi 📏 8. Richiesta contributo 👌 9. Dati Immobile - comuni finanz         | riati 👌 10. Dati Immobile 👌 11. Requisiti premiali 🔪 |
| 1. Informativa Privacy                                                                                                    |                                                                            |                                                                         |                                                      |
| Attenzione! Verifica che tutti i campi siano compilati correttamente. I de                                                                                                    | ati inseriti sono stati salvati.                                           |                                                                         |                                                      |
| Informativa Privacy<br>INFORMATIVA per il trattamento dei dati personali ai sensi dell'art. 13 del R<br>1. Premessa                                                                                                    | legolamento europeo n. 679/2016                                            |                                                                         |                                                      |
| Ai sensi dell'art. 13 del Regolamento europeo n. 679/2016, la Giunta della F                                                                                                    | Regione Emilia-Romagna, in qualità di "Titolare" del trattamento, è tenuta | a fornirle informazioni in merito all'utilizzo dei suoi dati personali. |                                                      |

#### 2. Imposta di bollo

In questa sezione occorre cliccare sulle varie caselle proposte e inserire i dati della marca da bollo da **<u>16 euro</u>**, i dati richiesti sono l'identificativo (14 cifre) e la data della marca da bollo.

Si riporta una immagine di una marca da bollo per evidenziare quali sono i dati da riportare in domanda

| Regione Emilia-Romagna                                                                                                    | ~ |
|----------------------------------------------------------------------------------------------------|---|
| Il modulo è in modalità COMPULAZIONE DI TEST                                                                                                    |   |
| NDO CASA AREA INTERNA – COMUNI BASSO FERRARESE                                                                                                    |   |
| Informativa Privacy 2 Imposta di Bolio 3. Anagrafica 3 4. Residenza attuale 5. CHEDE e DICHIARA 6. Dati nucleo familiare 7. Requisiti Soggettivi 8. Richiesta contributo 9. Dati Immobile - comuni finanziati 10. Dati Immobile 11. Requisiti premial 12. DICHIARA - SI IMPEGNI<br>8. Replices 14. Convalida 15. Inoltra                                                                                                    |   |
| 2. Imposta di Bollo                                                                                                    |   |
| MARCA DA ROLLO<br>CICLE Finanze<br>SEDICI/00<br>DUDSAL<br>DUDSAL<br>DUDSAL<br>DUDSAL<br>DUDSAL<br>DUDSAL<br>DUDSAL<br>DUDSAL<br>DUDSAL<br>DUDSAL<br>DUDSAL<br>DUDSAL<br>DUDSAL<br>DUDSAL<br>DUSAL<br>DU |   |
| DICHIARA inoltre di essere a conoscenza che la Regione Emilia-Romagna potrà effettuare controlli sulle pratiche presentate e pertanto si impegna a conservare il presente documento per almeno cinque anni successivi alla data di liquidazione del contributo e a renderlo disponibile ai fini dei successivi controlli.                                                                                                    |   |
|                                                                                                    |   |
| powerdby defens<br>writer 11k3                                                                                                    |   |
| ompletata la compilazione cliccare su SALVA & PROSEGUI                                                                                                    |   |

## ATTENZIONE

Prima della validazione dei dati è' sempre possibile ritornare alla scheda precedente o alle schede precedenti utilizzando il pulsante INDIETRO o cliccando sulla scheda in alto nella pagina.

BANDO CASA AREA INTERNA – COMUNI BASSO FERRARESE

 1. Informativa Privacy
 2. Imposta di Bolto
 3. Anagrafica
 4. Residenza attuale
 5.

 13. Repliga
 14. Convalda
 15. Inoltra
 5.

Le schede compilate sono nere quelle da compilare rosse (vedi esempio qui sopra).

#### 3. Anagrafica

Il nome, il cognome e il codice fiscale presenti in questa sezione sono assunti in automatico dalla identità digitale utilizzata per l'accesso all'applicativo. Nella immagine di seguito i dati sono oscurati per questioni di riservatezza e al posto del dato si trova un riquadro come questo

Sono tutti dati obbligatori ad eccezione del numero di telefono fisso e dell'indirizzo PEC.

Si raccomanda di inserire recapiti presidiati, numeri di telefono presso i quali si è raggiungibili ed indirizzi e-mail che vengono usati correntemente, al fine di potere essere raggiunti per eventuali necessità di chiarimenti da parte degli operatori del bando.

Nel caso di richieste di informazioni a mezzo e-mail potreste ricevere posta da parte di:

(PEC): PoliticheAbitative@postacert.regione.emilia-romagna.it

o da

(e-mail ordinaria): BandoBassoFerrarese@Regione.Emilia-Romagna.it

Si evidenzia che ad una e-mail pervenuta dall'indirizzo PEC di cui sopra si può rispondere tramite la propria casella di posta in quanto casella abilitata a ricevere anche e-mail ordinarie, oltre a quelle certificate (PEC).

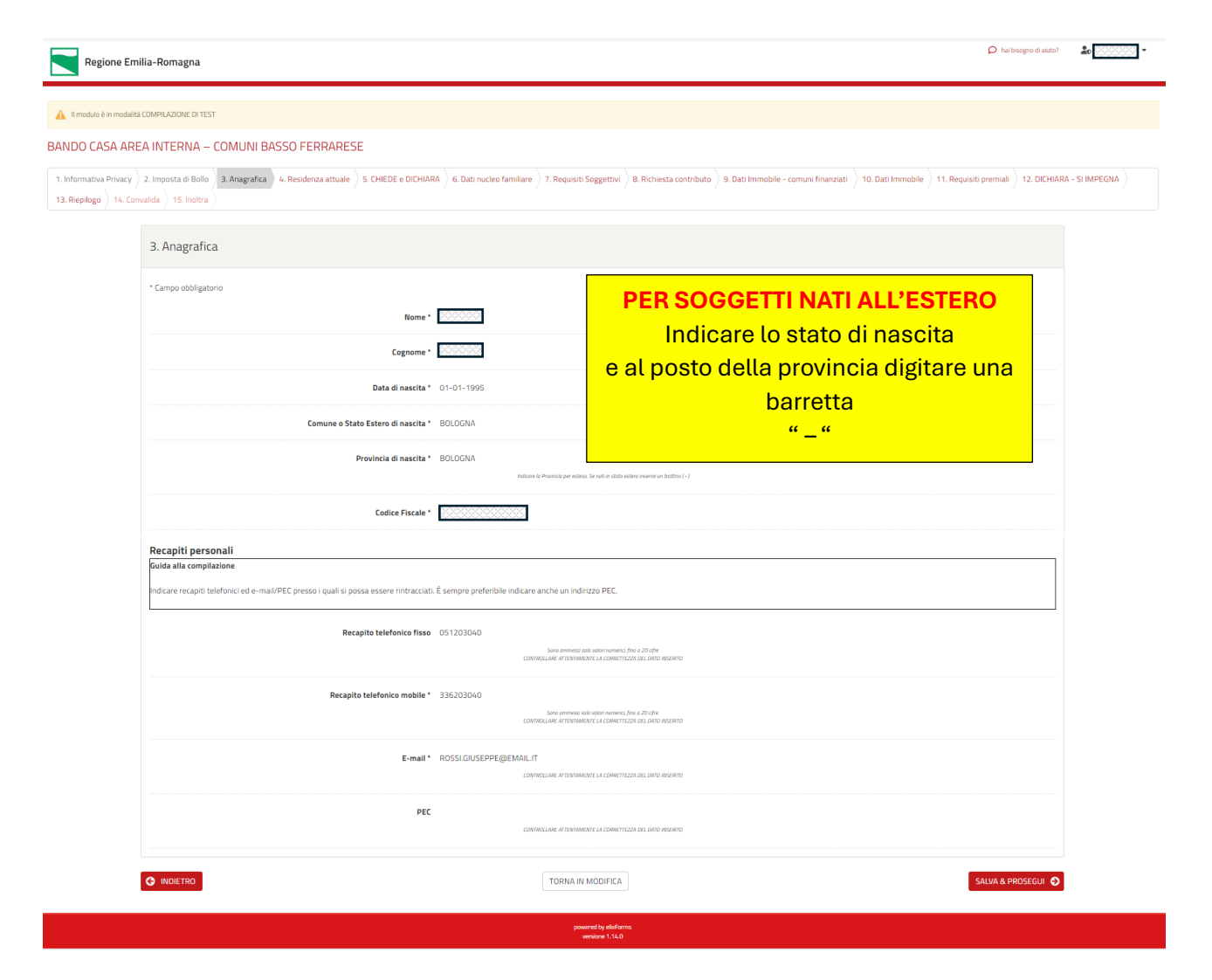

Completata la compilazione cliccare su SALVA E PROSEGUI

Una volta salvato il dato ritornando sulla pagina è possibile apportare modifiche utilizzando il pulsante TORNA IN MODIFICA che appare tra i pulsanti <mark>INDIETRO</mark> e <mark>SALVA & PROSEGUI</mark>

## 4. Residenza attuale

In questa scheda occorre inserire i dati relativi alla propria residenza alla data di compilazione della domanda. Questo al fine di individuare dove si trova il richiedente in quel dato momento. Sono tutti campi obbligatori a meno di quello dell'interno che è facoltativo.

| Regione Emilia-Romagna                                                                                                    | <u>20</u>        |
|----------------------------------------------------------------------------------------------------|------------------|
| Imodule è ni modalità COMPILAZIONE DI TEST                                                                                                    |                  |
| BANDO CASA AREA INTERNA – COMUNI BASSO FERRARESE                                                                                                    |                  |
| 1. Informativa Privacy         2. Imposta di Bollo         3. Anagrafica         4. Residenza attuale         5. CHIEDE e DICHIARA         6. Dati nucleo familiare         7. Requisiti Soggettivi         8. Richiesta contributo         9. Dati Immobile - comuni finanziati         10. Dati Immobile         11. Requisiti premiali         12. DICHIARA           13. Replogo         14. Convalida         15. Inoltra         11. Requisiti premiali         12. DICHIARA         13. Replogo         14. Convalida         15. Inoltra | IRA - SI IMPEGNA |
| 4. Residenza attuale                                                                                                    |                  |
| * Campo obbligatorio                                                                                                    |                  |
| Guida alla compilazione<br>Per residenza attuale si intende quella posseduta all'atto della compilazione della presente domanda.                                                                                                    |                  |
| Comune di residenza * BOLCONA                                                                                                    |                  |
| Provincia * BO<br>holture is rajo della Provincia, es 17                                                                                                    |                  |
| Indivizzo* VIALE ALDO MORO Indivie una parza, etc.                                                                                                    |                  |
| Numero Civico * 30                                                                                                    |                  |
| CAP* 40127 Inserter of CAP while                                                                                                    |                  |
| Interno                                                                                                    |                  |
| C INDIETRO                                                                                                    | 3                |
| powerski je divišamo<br>versiona 1340                                                                                                    |                  |

Completata la compilazione cliccare su SALVA & PROSEGUI

#### 5. CHIEDE e DICHIARA

In questa sezione il dichiarante chiede la concessione del contributo e nello stesso tempo è chiamato a dichiarare se la sua residenza fino al giorno prima della approvazione del bando (intervenuta il 08/07/2024) era diversa da quella attuale o se corrisponde a quella attuale.

| Regione Emilia-Romagna                                                                                                    | D test                                                                                                    | inegre d sint) 2 000000 - |
|----------------------------------------------------------------------------------------------------|----------------------------------------------------------------------------------------------------|---------------------------|
| Imodule 8 in module3 COMPLAZORE DI TEST                                                                                                    |                                                                                                    |                           |
| BANDO CASA AREA INTERNA – COMUNI BASSO FERRARESE                                                                                                    |                                                                                                    |                           |
| 1. Informativa Prinacy         2. Imposita di Bolto         3. Anagrafica         4. Residenza attuale         5. CHEDE e DICHABA           13. Repidgo         14. Convalida         15. Inobra | 6. Dati nucleo famíliare 👌 7. Regusti Soggettiu 👌 & Richesta contributo 👌 9. Dati Immobile - comun Finanzali 👌 10. Dati Immobile 🁌 11. Regusti premail                         | 12. DICHEARA - SI IMPEGNA |
| 5. CHIEDE e DICHIARA                                                                                                    |                                                                                                    |                           |
| WLa settasetta/a di seguito chamato anche "richiedente"                                                                                                    |                                                                                                    |                           |
| la concessione del contribuito previeto dal Bando in ogginto, <b>apprevato in dela 08/07/2014</b> , e a ta                                                                                       | CHEDE<br>taí fins, consepcioleí delle sandoní amministrativa e panali, nel caso di dicharazioni non vertiens, così come stabilito dagli art. 75 e 76 del DPR 445/00 e s. m. i. |                           |
|                                                                                                    | DICHIABA                                                                                                    |                           |
| che la propria residenza fino al giorno prima della data di approvazione del bandor bandor                                                                                                    |                                                                                                    | ~                         |
|                                                                                                    | era diversa da quella precodentemente dichianata ed era in:<br>corrispondesa a quella attuale precodentemente dichianata                                                       |                           |
|                                                                                                    | Sactor à                                                                                                    | PROSEGUI                  |
|                                                                                                    | powersky ukularna,<br>webrie 114.0                                                                                                    |                           |

### **Opzione A**

Nel caso la residenza al 07/07/2024 era diversa da quella attuale selezionare:

- Era diversa da quella precedentemente dichiarata ed era in

## Cliccando poi su SALVA & PROSEGUI

In questo caso la schermata della scheda si sviluppa e vengono chiesti i dati relativi alla residenza posseduti all'epoca, che al pari di quelli della residenza attuale sono tutti obbligatori a meno dell'interno

|                                                                                                    | Cambia                                      |
|----------------------------------------------------------------------------------------------------|---------------------------------------------|
| Campo obbligatorio                                                                                             |                                             |
| Suida alla compilazione<br>ndicare l'indirizzo di residenza posseduto alla data del 07/07/2024, giorno precede | nte la data di approvazione del bando       |
| Comune di residenza *                                                                                          | BOLDGMA                                     |
| Provincia *                                                                                                    | BD Indue is spin deta Prantos en IT         |
| Indirizzo *                                                                                                    | VIALE DELLA FIERA Notare II: va prizos etc. |
| Numero Civico *                                                                                                | 8                                           |
| ¢423 *                                                                                                    | 40127<br>Institut of CPF solido             |
| Interno                                                                                                    |                                             |

La compilazione in questo caso si completa cliccando su SALVA & PROSEGUI

## **Opzione B**

Nel caso la residenza al 07/07/2024 era la medesima dichiarata nella sezione "Residenza attuale" selezionare:

- Corrispondeva a quella attuale precedentemente dichiarata senza necessità di aggiungere ulteriori dati

| che la propria residenza fino al giorno prima della data di appr | ovazione del corrispondeva a quella attuale precedentemente dichiarata<br>bando: |                  |
|------------------------------------------------------------------|----------------------------------------------------------------------------------|------------------|
|                                                                  |                                                                                  |                  |
|                                                                  | TORNA IN MODIFICA                                                                | SALVA & PROSEGUI |
|                                                                  | powered by visiforms<br>versions 1.14.0                                          |                  |

concludendo la compilazione cliccando su SALVA & PROSEGUI

Si evidenzia che una volta operata la scelta tra l'opzione A o B di cui sopra è sempre possibile, in caso di errore apportare la correzione utilizzando il pulsante CAMBIA illustrato nell'immagine di esempio e presente nella schermata di compilazione.

| che la propria residenza fino al giorno prima della data di approvazione del<br>bando: | era diversa da quella precedentemente dichiarata ed era in: |
|----------------------------------------------------------------------------------------|-------------------------------------------------------------|
|                                                                                        | Cambia                                                      |

Gli esempi che seguiranno terranno in considerazione l'esempio di un soggetto richiedente che si configurava nella opzione A.

Questi dati vengono chiesti a fini statistici al fine di verificare la migrazione della popolazione da un comune all'altro.

## 6. DATI NUCLEO FAMILIARE

In questa sezione viene chiesto al richiedente di indicare la composizione del proprio nucleo familiare partendo dalla sua persona, per poi continuare, nel caso vi siano con gli altri componenti. Per inserire i dati dei componenti cliccare sul pulsante

## Aggiungi "COMPONENTE NUCLEO FAMILIARE"

| Regione Emili                                          | a-Romagna                                                                                                    | P hai bisogno di aluto?  | <u>20</u>            |
|--------------------------------------------------------|----------------------------------------------------------------------------------------------------|--------------------------|----------------------|
| 🔒 Il modulo è in modalità C                            | OMPLAZONE DI TEST                                                                                                    |                          |                      |
| BANDO CASA AREA                                        | INTERNA – COMUNI BASSO FERRARESE                                                                                                    |                          |                      |
| 1. Informativa Privacy 3<br>14. Convalida 3 15. Inoltr | 2 Imposta di Bollo 👌 3. Anagrafica 👌 4. Residenza attuale 👌 5. CHEDE e DICHARA 🥇 6. Dati macheo familiare 🤇 7. Requisiti Soggetti di 8. Richesta contributo 🤇 9. Dati immobile - comuni finanziati 🤇 10. Dati immobile 🤇 11. Requisiti premiati<br>a 🔪                                 | 12. DICHIARA - SI IMPEGN | IA 🔪 13. Riepilogo 🔪 |
|                                                        | 6. Dati nucleo familiare                                                                                                    |                          |                      |
|                                                        | DICHARA<br>dre 8 nucleo familiare di appartemenza <b>alla data di apprevasione del bando</b> era composito come segue.<br>(per aggiungere i soggetti citicare su <sup>3</sup> aggiungi componente nucleo familiari <sup>4</sup> di indedente deve essare 8 primo componente indicato.) |                          |                      |
|                                                        | Agginge COMPONENTE NUCLEO FAMILAHE                                                                                                    |                          |                      |
|                                                        | © INDETRO                                                                                                    | ALVA & PROSEGUI 🕥        |                      |
|                                                        | powerst by effectives<br>wereawe 114,0                                                                                                    |                          |                      |

una volta cliccato il pulsante, la schermata si estende verso il basso proponendo una serie di campi da compilare.

| Campo obbligatorio                                                                                                    |                                                                                                    |   |
|----------------------------------------------------------------------------------------------------|----------------------------------------------------------------------------------------------------|---|
| omposizione nucleo familiare                                                                                                    |                                                                                                    |   |
| Guida alla compilazione<br>Compilare partendo dal soggetto richiedente e nel caso vi siano<br>minore convivente, Figlio maggiorenne convivente o Altro compo<br>del bando. | aggiungendo i vari componenti del nucleo familiare: per ogni componente utilizzare le codifiche proposte come, Richiedente, Coniuge, Figlio<br>nente. Eventuali figli minorenni codificati come tali dovranno risultare essere nati e non essere divenuti maggiorenni alla data di approvazione |   |
| Codice *                                                                                                    |                                                                                                    | ~ |
| Nome *                                                                                                    |                                                                                                    |   |
| Cognome *                                                                                                    |                                                                                                    |   |
| Data di nascita *                                                                                                    | ······································                                                                                                    |   |
| Codice Fiscale *                                                                                                    |                                                                                                    |   |

Nel primo campo va selezionato da un menu a tendina una tipologia di componente, è operabile per ogni componente una tra queste scelte

| * Composizione nucleo familiare<br>Guida alta compilazione<br>Compilare partendo dal soggetto richiedente e nel caso vi siano ag<br>convivente, Figlio maggiorenne convivente o Attro componente. Ex | gglungendo i vari componenti del nucleo familiare: per ogni componente utilizzare le codifiche proposte come, Richiedente, Coniuge, Figüo minore<br>ventuali figli minorenni codificati come tali dovranno risultare essere nati e non essere divenuti maggiorenni alla data di approvazione del bando. |
|----------------------------------------------------------------------------------------------------|----------------------------------------------------------------------------------------------------|
| Codice *                                                                                                    | ×                                                                                                    |
| Nome *                                                                                                    | Richiedente                                                                                                    |
| Cognome *                                                                                                    | Conlege<br>Figlio minarene convivente                                                                                                    |
| Data di nascita *                                                                                                    | Figlio maggiorenne convivente<br>Abra componente                                                                                                    |
| Codice Fiscale *                                                                                                    |                                                                                                    |

Nell'esempio che seguirà si farà riferimento ad un nucleo costituito dal richiedente da un figlio minore e da un coniuge.

#### ATTENZIONE

Si evidenzia nel caso di figlio minore che questi dovrà risultare essere già nato alla data del di approvazione del bando (08/07/2024) e non essere divenuto maggiorenne alla medesima data.

Si inizia inserendo i dati del richiedente (dati oscurati per riservatezza) controllando bene la correttezza degli stessi.

| Codice *          | Rchiedente v                        |   |
|-------------------|-------------------------------------|---|
| Nome *            |                                     |   |
| Cognome *         | 00000                               |   |
| Data di nascita * | 1 • 1 • 1995                        |   |
| Codice Fiscale *  | 7000000000                          |   |
| ANNULLA           | AGGRUNGI 🛇                          | 1 |
|                   | powered by elaforms<br>westere 1540 |   |

Al termine della compilazione cliccare sul pulsante AGGIUNGI

Il sistema propone una schermata di riepilogo dei dati inseriti (dati oscurati per riservatezza) e consente l'inserimento di un nuovo componente.

| Regione Emilia-Romagna                                                                                                    | ≌ <u>⊅</u> -         |
|----------------------------------------------------------------------------------------------------|----------------------|
| Imodule is in modulids COMPULADONE DI TEST                                                                                                    |                      |
| BANDO CASA AREA INTERNA – COMUNI BASSO FERRARESE                                                                                                    |                      |
| 1. Informative Privacy         2. Imposta di Bolio         3. Anagrafica         4. Residenza attuale         5. CHEDE e DICHARA         6. Dati nucleo familiare         7. Repusiti Soggettivi         8. Richesta contributo         9. Dati Immobile - comunificanziati         10. Dati Immobile         11. Repusiti premial         12. DICHARA - Sill           14. Convolida         15. Institua         15. Institua         15. Institua         11. Repusiti Soggettivi         11. Repusiti Soggettivi         11. RepusitiSoggettivi         11. RepusitiSoggettivi </td <td>IPEGNA 13. Riepilogo</td> | IPEGNA 13. Riepilogo |
| 6. Dati nucleo familiare                                                                                                    |                      |
| DECHARA.<br>On if inclusion familiare di appartenence <b>alle deta di apprevazione del bando</b> via composito como segue.<br>Der aggiorgene i saggetto diccare su "Aggiorgi componente nucleo familiary". Il includente avve essere il primo componente indicato.)                                                                                                    |                      |
| Codes*         News*         Cagnone*         Data d' nacha*         Cador Fiscale*                                                                                                    |                      |
|                                                                                                    |                      |
| SALVA & PROSECU                                                                                                    | 0                    |
| prevent by skiftaris<br>wrone 1140                                                                                                    |                      |

A questo punto se il richiedente è l'unico soggetto presente nel nucleo si conclude la compilazione cliccando sul pulsante SALVA & PROSEGUI.

Si evidenzia che in un caso del genere, o in qualunque altro dove non sia stato indicato tra i componenti del nucleo un figlio minore convivente, in seguito, alla scheda "11 Requisiti premiali" NON DOVRA' essere selezionato il punteggio relativo al figlio minore convivente (di cui al punto 9 del bando criterio B.1)

Per proseguire con l'esempio in esame, dove sono presenti altri componenti si procede come di seguito. Il caso in esame prevedeva un coniuge, quindi procedere inserendo i dati del coniuge (dati oscurati per riservatezza) controllando bene la correttezza degli stessi.

Per inserire un altro componente si clicca sul pulsante Aggiungi "COMPONENTE NUCLEO FAMILIARE"

| Codice *          | Conluge              |  |
|-------------------|----------------------|--|
| Nome *            |                      |  |
| Cognome *         |                      |  |
| Uata di nascita " |                      |  |
| Codice Fiscale *  |                      |  |
| ANNULLA           | AGGIUNGI Q           |  |
|                   | powersh by sidefants |  |

Al termine cliccare sul pulsante AGGIUNGI

Il sistema propone di nuovo la schermata di riepilogo dei dati inseriti (dati oscurati per riservatezza) e consente l'inserimento di un nuovo componente.

| Regione Emilia-Romagna                                                                                                    |                                   |                                         |                                              |                                         | P hai bisogno di asuto? | 20 <u>20000</u> - |
|----------------------------------------------------------------------------------------------------|-----------------------------------|-----------------------------------------|----------------------------------------------|-----------------------------------------|-------------------------|-------------------|
| 🛕 II module è in modalità COMPILAZIONE DI TEST                                                                                                    |                                   |                                         |                                              |                                         |                         |                   |
| BANDO CASA AREA INTERNA – COMUNI BASSO FERRARESE                                                                                                    |                                   |                                         |                                              |                                         |                         |                   |
| 1. Informativa Privacy         2. Imposta di Bolo         3. Anagrafica         4. Residenza attuale         5. CHEDE e DICHARA         6           13. Replogo         14. Convalida         15. Inotira         5      | Dati nucleo familiare 7. Requisit | iti Soggettivi 8. Richiesta cor         | tributo 9. Dati Immobile - comuni finanziati | 10. Dati Immobile 11. Requisiti premial | 12. DICHIARA - SI IMPE  | EGNA              |
| 6. Dati nucleo familiare                                                                                                    |                                   |                                         |                                              |                                         |                         |                   |
| che il nucles familiere di apportenenza <b>alla data di apprevanione dei bando</b> era composito come segue:<br>(per aggangere i soggetti diccare se "Aggangi componente nucleo familiare". Il richedente deve essene il | primo componente indicato.)       | DICHIARA                                |                                              |                                         |                         |                   |
|                                                                                                    | Codice *                          | Nome * Cogn                             | me * Data di nascita *                       | Codice Fiscale *                        |                         |                   |
| / Modifica 🗟 Elimina                                                                                                    | Conkige                           |                                         | 12-09-1991                                   |                                         |                         |                   |
|                                                                                                    | Appungi                           | COMPONENTE NUCLEO FAMILIAR              |                                              |                                         |                         |                   |
|                                                                                                    |                                   |                                         |                                              |                                         | alva & Prosegui 🧿       |                   |
|                                                                                                    |                                   | powered by elicForms<br>versione 1.14.0 |                                              |                                         |                         |                   |

Se il nucleo è composto da soli due componenti, cliccare su SALVA & PROSEGUI oppure per continuare con l'esempio in esame che prevede anche un figlio minore cliccando sul pulsante

Aggiungi COMPONENTE NUCLEO FAMILIARE

Si procede quindi inserendo i dati del figlio minore convivente (dati oscurati per riservatezza) controllando bene la correttezza degli stessi.

| powerell y subforms<br>writion 1.1.0 |                             |  |  |
|--------------------------------------|-----------------------------|--|--|
| ANNULLA                              | Асашиа 🧿                    |  |  |
| Codice Fiscale *                     |                             |  |  |
| Data di nascita *                    | 13 • 1 • 2019               |  |  |
| Cognome *                            |                             |  |  |
| Nome *                               | 100000                      |  |  |
| Codice *                             | Figlio minorenne convivente |  |  |

Al termine cliccare sul pulsante AGGIUNGI

Si torna nella schermata di riepilogo nella quale sono raccolti i dati inseriti (oscurati in questa simulazione per riservatezza) i quali se corretti vanno confermati cliccando su SALVA & PROSEGUI. Qualora vi fossero degli errori o soggetti aggiunti erroneamente si può operare attraverso i pulsanti Modifica o Elimina presenti nella schermata.

| Regione Emilia-Romagna                                                                                                    |                                                 |                                                  |                                                       | 🔘 hal bisogro di aluto? 🤹 🔝 😳                            |
|----------------------------------------------------------------------------------------------------|-------------------------------------------------|--------------------------------------------------|-------------------------------------------------------|----------------------------------------------------------|
| Imodulo è in mostica COMPLAZIONE DI TEST                                                                                                    |                                                 |                                                  |                                                       |                                                          |
| BANDO CASA AREA INTERNA – COMUNI BASSO FERRARESE                                                                                                    |                                                 |                                                  |                                                       |                                                          |
| 1. Informativa Privacy         2         Poposta di Bollo         3. Anagorifica         4. Residenza attuale         5. CHEDE e DICHA           13. Reprigez         14. Convalida         15. Inotina         1         1         1         1         1         1         1         1         1         1         1         1         1         1         1         1         1         1         1         1         1         1         1         1         1         1         1         1         1         1         1         1         1         1         1         1         1         1         1         1         1         1         1         1         1         1         1         1         1         1         1         1         1         1         1         1         1         1         1         1         1         1         1         1         1         1         1         1         1         1         1         1         1         1         1         1         1         1         1         1         1         1         1         1         1         1         1         1         1         1         1 | 8A 6. Dati nucleo familiare                     | 7. Requisiti Soggettivi  8. Richiesta contributo | 9. Dati immobile - comuni finanziati 👌 10. Dati immob | ble 👌 11. Requisit premiali 👌 12. DICHARA - SI IMPEGRA 👌 |
| 6. Dati nucleo familiare                                                                                                    |                                                 |                                                  |                                                       |                                                          |
|                                                                                                    |                                                 | DICHIARA                                         |                                                       |                                                          |
| che il nucleo Debiner di lapartenenza alla data di Appresatione dei bande en composito com<br>(per aggiorgine) loggitti chicare se "Aggiorgi composite nucleo familiare" il includente deve                                                                                                    | segue:<br>essere il primo componente indicato.) |                                                  |                                                       |                                                          |
|                                                                                                    | Codice *                                        | Nome *                                           | Cognome * Data di nascita *                           | Codice Fiscale *                                         |
| 🖋 Modifica 🛛 🗃 Elimina                                                                                                    | Richiedente                                     | 0000000                                          | 01-01-1995                                            |                                                          |
| Modifica Elimina                                                                                                    | Coniuge                                         |                                                  | 12-09-1991                                            | <u> </u>                                                 |
| Modifica                                                                                                    | Figlio minorenne convivente                     | 200000                                           | 13-01-2019                                            |                                                          |
|                                                                                                    | ٩                                               | Aggiung' COMPONENTE NUCLEO FAMULARE:             |                                                       |                                                          |
| O INDIETRO                                                                                                    |                                                 |                                                  |                                                       | SALVA & PROSEGUI                                         |
|                                                                                                    |                                                 | powered by eliaForms<br>versione 1.14.0          |                                                       |                                                          |

Concluso e verificata la correttezza dei dati inseriti, procedere alla scheda successiva cliccando sul pulsante SALVA & PROSEGUI.

#### 7. Requisiti soggettivi

In questa scheda viene chiesto al richiedente di attestare il possesso dei requisiti soggettivi richiesti dal bando per potere partecipare allo stesso.

I requisiti attestati qui di seguito dovevano essere posseduti e quindi attestati alla data di approvazione del bando (08/07/2024).

#### Si riproducono di seguito i vari passaggi di compilazione

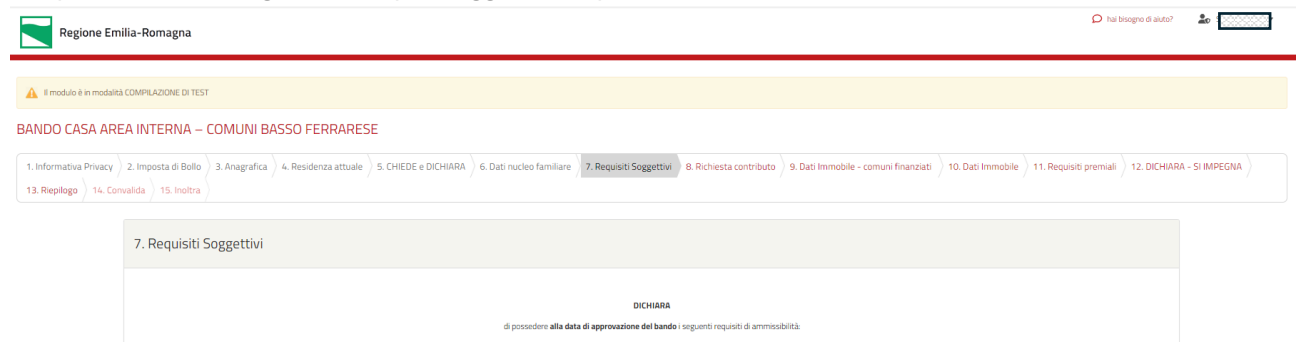

#### Cittadinanza

In questa sezione il dichiarante dovrà indicare quale cittadinanza possedeva alla data di approvazione del bando.

selezionando una delle tre opzioni ammissibili.

Nel caso di cittadini di altri stati non appartenenti alla Unione Europea dovranno indicare nel campo apposito quale cittadinanza possiedono.

L'esempio prosegue selezionando la cittadinanza italiana.

| * Campo obbligatorio                                                        |                                                                                                    |
|-----------------------------------------------------------------------------|----------------------------------------------------------------------------------------------------|
| Cittadinanza                                                                |                                                                                                    |
| Guida alla compilazione                                                     |                                                                                                    |
| È necessario selezionare uno dei valori di cittadinanza indicati nel campo. |                                                                                                    |
| di possedere la cittadinanza *                                              | 🔘 Italiana                                                                                                    |
|                                                                             | O altro Stato dell'Unione Europea                                                                                                    |
|                                                                             | O abt Stati non appartementi all'unione Europea rispettando la normativa sull'immigrazione [Il regulato si considera soddistatta arche per l'ottadino di altro 52ato purché sia<br>totalare del permesso di soggiorno CE per soggiornante di lungo periodo e sia regolarmente soggiornante in possesso di soggiorno almeno biennale ed eserciti<br>una regulare attività di lavora subordinato di lavoro autonomo ai sersi dell'att. 40, comma 6, del D.gs. 270/65/96, 7.266 e successive modificazion] |
|                                                                             | svuota / reset                                                                                                    |
| indicare la cittadinanza extra UE posseduta                                 |                                                                                                    |

### Residenza/Attività lavorativa in Emilia-Romagna

In questa sezione che si raggiunge scorredo la scheda "Requisiti soggettivi" è necessario dichiarare il possesso della residenza o dell'attività lavorativa in un comune dell'Emilia-Romagna. Per la partecipazione al bando è necessario possedere almeno uno dei due requisiti. Tuttavia, anche ai fini dei punteggi premiali laddove oltre alla residenza un soggetto svolga anche l'attività lavorativa in un comune dell'Emilia-Romagna è necessario procedere con la compilazione di tutti i campi. **Qualora un soggetto compili correttamente le varie occorrenze e abbia attività lavorativa in uno dei comuni oggetto di finanziamento si vedrà riconosciuto il punteggio di cui al punto 9 del bando criterio A.2.** L'attività lavorativa può essere esercitata sia sotto forma di dipendente, che di libero professionista. Nel caso di lavoratore dipendente la sede dove svolge l'attività lavorativa deve essere in uno dei comuni della Regione Emilia-Romagna, mentre nel caso di lavoratore autonomo farà fede la sede legale della P.IVA, che analogamente dovrà risultare sita in uno Comune della stessa Regione.

Nel caso preso ad esempio si prevede che il soggetto richiedente sia residente in un comune della regione Emilia-Romagna ed abbia l'attività lavorativa in uno dei comuni finanziati che ricordiamo sono i

seguenti: Codigoro, Goro, Mesola, Copparo, Riva del Po, Tresignana, Jolanda Di Savoia, Fiscaglia, Lagosanto.

Si procede pertanto alla selezione delle varie occorrenze e alla compilazione dei dati del datore di lavoro.

| Residenza/Attivită lavorativa in Emilia-Romagna                                                                                                    |                                                                                                    |  |
|----------------------------------------------------------------------------------------------------|----------------------------------------------------------------------------------------------------|--|
| Guida alla compilazione                                                                                                    |                                                                                                    |  |
| Una delle due occorrenze di cui al seguito deve essere OBBLIGATORIAMENTE selez<br>proseguire con la compilazione di tutto il questionario, sia a certificazione del requi<br>dei comuni finanziati.                                                                                                    | ionata al fine di soddisfare il requisto di ammissibilità. Si evidentità che, se si possiede l'attività lavorativa in un comune della regione Emila-Bomagna è sempre necessario<br>sito, sià in funzione di un eventuale riconoscimento del puntoggio premiale di cui al punto 7 del bando (ortario A.2) spettante ai soggetti che possiedono l'attività lavorativa in uno |  |
| Lattività lavorativa può essere esercitata sia sotto forma di dpendente, che di libero professionista. Nel caso di lavoratore dpendente la sede dove svolge l'attività lavorativa deve essere in uno dei comuni della Regione Emilia-Bonagna, mentre nel caso di<br>lavoratore autornomi fari fede la sode legale della PAID, che analgamente dovà insutare sta in uno Canume della stessa Regione.<br>Dabara i lavoratore adpondente svolgi attività lavoratori uno de comuni finanziato nel caso di avoratore advone di sede della partita NA sia in uno di detti comuni dovà selezionare uno tra i comuni finanziati (Codgoro, Goro, Mesola, Coparo, Riva del<br>Pa, Tesignana, Jolenda di Savoia, Fiscaglia, Lagosantol, diversamente andrà selezionato "Comune dell'Emilia-Romagna no compreso nell'Ansa interna Basso Ferarese". |                                                                                                    |  |
|                                                                                                    | DICHARA di possedere la residenza anagrafica in un Comune dell'Emilia-Romagna                                                                                                    |  |
|                                                                                                    | DICHIARA di svolgere un'attività lasorativa esclusiva o principale in un Comune dell'Emilia-Romagna                                                                                                    |  |
| Attività lavorativa                                                                                                    |                                                                                                    |  |
| Nome ditta                                                                                                    | IL FIORE                                                                                                    |  |
| PJVA/Codice Fiscale                                                                                                    | 02086690373                                                                                                    |  |
| Provincia                                                                                                    | FE                                                                                                    |  |
|                                                                                                    | nature a sign anto monocol, es re                                                                                                    |  |
| Comune<br>Indicare or comun                                                                                                    | jalanda di Savia 🔪<br>ete pañ lovat por litibuene de pañago penak, dansenet antenen "Envor dell'o lo nogo e se rangeno añbes tenes base tenese                                                                                                    |  |

Qualora l'attività lavorativa non sia svolta in uno dei comuni finanziati nella casella "Comune" dal menu a tendina presente andrà selezionato:

"Comune dell'Emilia-Romagna non compreso nell'Area Interna Basso Ferrarese"

|                                                                                                    | ✓ DICHIARA di possedere la residenza anagrafica in un Comune dell'Emilia-Romagna                    |   |
|----------------------------------------------------------------------------------------------------|----------------------------------------------------------------------------------------------------|---|
|                                                                                                    | DICHIARA di svolgere un'attività lavorativa esclusiva o principale in un Comune dell'Emilia-Romagna |   |
| Attivită lavorativa                                                                                                    | Codigoro<br>Goro<br>Mesola                                                                          |   |
| Nome ditta                                                                                                    | Coppano<br>Riva del Po                                                                              |   |
| P.IVA/Codice Fiscale                                                                                                    | Tresignana<br>Jolanda di Savola                                                                     |   |
| Provincia                                                                                                    | Fiscaglia<br>Lagosanto                                                                              | , |
|                                                                                                    | Comune dell'Emilia-Romagna non compreso nell'Area Interna Basso Ferrarese                           |   |
| Comune                                                                                                    | ne Comune dell'Emilia-Romagna non compreso nell'Area Interna Basso Ferrarese                        |   |
| Industry an consume test qualify francisation of provinging premisisk, deversamente serializationar "Consume dell'India-Bornigeto non compressi vellation before Bornia Bossa Ferroresa |                                                                                                    |   |

### Maggiore età

Il soggetto deve dichiarare di essere maggiorenne ed essere nato dopo il 1º gennaio 1984. La dichiarazione del requisito avviene selezionando la casella apposita.

Attenzione la maggiore età deve essere stata raggiunta alla data di approvazione del bando 08/07/2024.

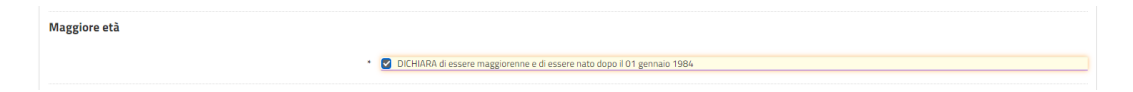

## Attestazione ISEE

Occorre dichiarare di essere in possesso di una attestazione ISEE in corso di validità e valevole fino al 31/12/2024 nella quale si attesta che il nucleo familiare del dichiarante ha un valore ISEE inferiore a 40.000 euro.

| Attestazione ISEE                                                                                                    |                                                                                                    |
|----------------------------------------------------------------------------------------------------|----------------------------------------------------------------------------------------------------|
| Guida alla compilazione<br>L'attestazione ISEE (documento essenziale al fini del bando e non surrogabile con a<br>ammesse simulazioni, autocertificazioni o documenti alternativi. L'attestazione ISE<br>lo ha consegnato al irchiedente. | Itre dichiarazionii può essere ottenuta anche in data successiva a quella di approvazione del bando: dovrà essere allegata alla presente domanda di partecipazione. Non sono<br>È à l'unico documento ammesso, che deve essere allegato completo di tutte le pagine, riportare la data e il numero di protocollo dell'INPS e nel caso ricorra il timbro dell'Ente che |
|                                                                                                    | DICHIARA di possedere una attestazione ISEE del nucleo familiare, in corso di validità, nell'anno di approvazione del bando calcolata secondo i criteri stabiliti dal DPCM<br>159/2013 e s.m.i. non superiore a 40.000,00 euro                                                                                                    |

Ai fini dei punteggi premiali di cui al punto 9 criterio B.3 verrà chiesto anche di indicare in quale range tra i tre proposti da apposito menu a tendina si trova il proprio valore ISEE.

Nel caso in esempio si dichiara di possedere un valore ISEE compreso tra 20.000 e 35.000 euro

|                                 | CHIRAR di possedere una attestazione ISEE del nucleo familiare, in corso di validità, nell'anno di approvazione dei bando cakolata secondo i criteri stabiliti dal DPCM<br>159/2013 e s.m.i. non superiore a 40.000,00 euro |   |
|---------------------------------|----------------------------------------------------------------------------------------------------|---|
| Valore ISEE *:                  | compreso tra 20.000,01 e 35.000,00 euro                                                                                                    | ~ |
|                                 | fino a 20.000,00 euro                                                                                                    |   |
| Allega copia attestazione ISEE* | compreso tra 20.000,01 e 35.000,00 euro                                                                                                    |   |
|                                 | compreso tra 35.000,01 e 40.000,00 euro                                                                                                    |   |
|                                 |                                                                                                    |   |

Occorre ora allegare il file relativo all'ISEE. Cliccando sul pulsante Scegli il file si apre una finestra di ricerca dei file all'interno del proprio PC attraverso la quale si andrà a selezionare il file in questione

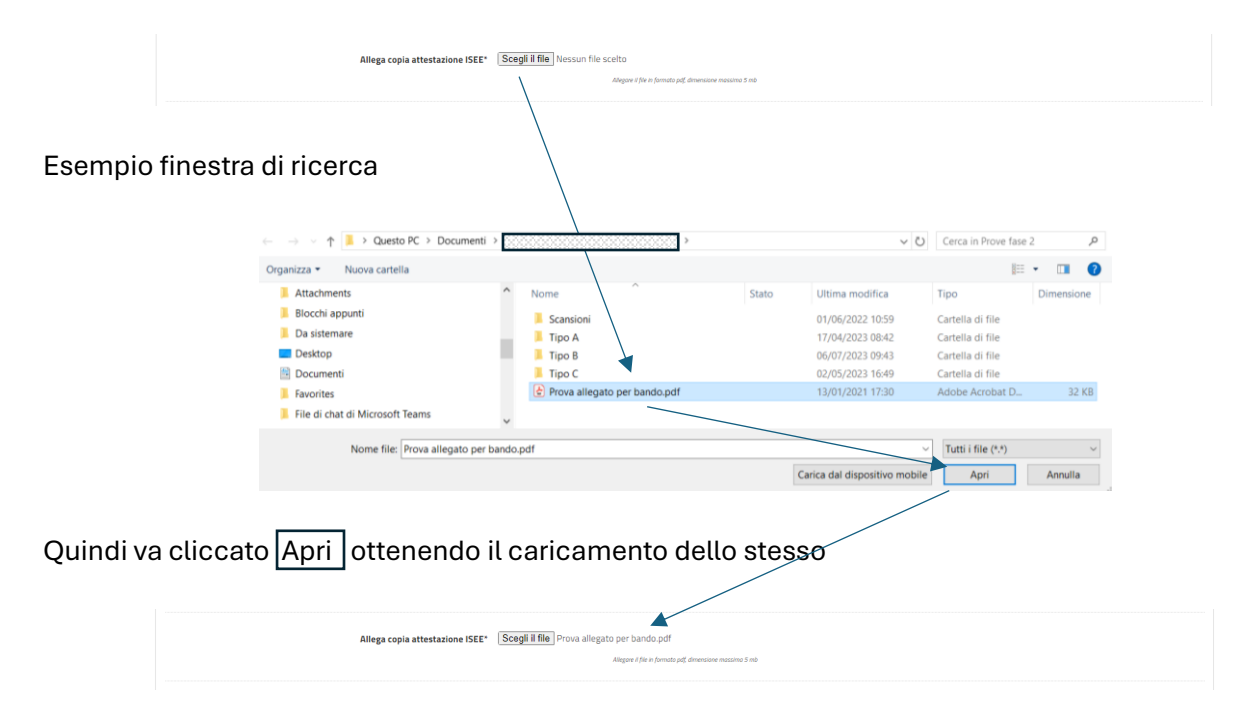

### Precedenti contributi pubblici per acquisto alloggi

In questa sezione va dichiarato che non si è mai ricevuto in precedenza di contributo pubblici per l'acquisto di un alloggio

| Precedenti contributi pubblici per acquisto alloggi |                                                                                                    |                  |
|-----------------------------------------------------|----------------------------------------------------------------------------------------------------|------------------|
|                                                     | <ul> <li>OICHIARA di non avere ricevuto in precedenza un contributo pubblico per l'acquisto di un alloggio</li> </ul> |                  |
|                                                     |                                                                                                    | SALVA & PROSEGUI |
|                                                     | pasend by defause.                                                                                                    |                  |

Selezionato anche quest'ultima casella si procede con un click sul pulsante SALVA & PROSEGUI.

#### 8. Richiesta del contributo

In questa scheda va dichiarato che il contributo è richiesto per acquistare un alloggio in uno dei comuni finanziati e di seguito va indicato l'importo del contributo che si desidera ricevere.

L'importo massimo è di 25.000 euro e va inserito senza punti e senza decimali.

L'importo del contributo richiesto è a discrezione del richiedente, il calcolo del contributo effettivamente erogabile verrà fatto a seguito della presentazione della rendicontazione. Per fare un esempio se si chiedono 25.000 euro e si acquista un alloggio del valore di 40.000 euro il contributo verrà rideterminato a 20.000 euro (50% della spesa sostenuta). L'importo del contributo erogabile non potrà mai essere superiore a quello richiesto anche se si sono sostenute spese superiori. Ad esempio, contributo richiesto 20.000 euro spese sostenute 100.000 euro contributo erogabile 20.000 euro (50% delle spese sostenute non potrà contributo richiesto 20.000 euro spese sostenute non potrà delle spese sostenute con il limite del contributo richiesto).

| Regione Emilia-Romagna                                                                                                    | sogno di aiuto? 🏼 🏖   | •     |
|----------------------------------------------------------------------------------------------------|-----------------------|-------|
| Imodule è in modelità COMPLAZIONE DI TEST                                                                                                    |                       |       |
| BANDO CASA AREA INTERNA – COMUNI BASSO FERRARESE                                                                                                    |                       |       |
| 1. Informativa Privacy       2. Imposta di Bolio       3. Anagrafica       4. Residenza attuale       5. CHEDE e DICHIARA       6. Dati nucleo familiare       7. Requisiti Soggettivi       8. Richesta contributo       9. Dati Immobile - comuni finanziati       10. Dati Immobile       11. Requisiti premiali         13. Replogo       14. Convalida       15. Inoltra       15.       15.       15.                                                                                                    | 12. DICHIARA - SI IMP | PEGNA |
| 8. Richiesta contributo                                                                                                    |                       |       |
| * Campo obbligatorio                                                                                                    |                       |       |
| Guida alla compliazione<br>La finalità dell'acquisto è definita dal bando.<br>L'atto di comparendita deve essere stipulato nel periodo il tempo compreso tra la data di approvazione del bando ed entro 9 (nove) mesi dalla data di approvazione della graduatoria.<br>E ammisobile l'acquisto di una sola unità immobilare esistente alla data di approvazione del bando di una catori<br>E ammisobile l'acquisto di una sola unità immobilare esistente alla data di approvazione de bando di una catori<br>commi. Sono ammessa alteri en l'arcao di acquisto eventuali uno finviente esistente alla rallalloggio.<br>NB: Ulteriori unità immobilari possono essere incluse nell'atto di acquisto dell'alloggio ma dovranno essere puntualmente identificate ed avere un valore di acquisto a sè stante. Nell'atto di acquisto dovà risultare il saldo del prezzo pattuito.                                                                                                    | ali parti             |       |
| DICHIARA che il contributo richiesto è finalizzato 🛛 🛃 all'acquisto della piena itolantà di un alloggio da destinare a propria residenza abituale, limitatamente ad alloggi già esistenti alla data di approvazione del bando e<br>Comuni dell'Area Interna - Comuni Basso Ferrarese <sup>®</sup> ovvero dei Comuni di Codigoro, Goro, Mesola, Copparo, Riva del Po, Tresignana, Jolanda Di Savoia, Fiscaglia, Laj                                                                                                    | siti nei<br>gosanto   |       |
| Evide alla compilazione Il valore del contributor inchesto è definito dal richiedonte sulla base di sue previsioni che non necessitano di akuma prova documentale. Il contributo verà erogato, nel caso di ammissione al finanziamento, in un'unica soluzione a fronte della rendconto. Il riato della rendcontazione raquisto deve essere completamente sadato, in tal senso il richiedente si obbliga fin d'ora ad assicurare la quota di cofinanziamento necessaria per completare l'acquisto. Non sono previste in alcun modo anticipazione d non dostinente di documentale: di documentale:                                                                                                    | azione<br>fi spese    |       |
| DICHIARA che l'importo dei contributo richiesto ammonta a C a Contra di Contra di Cont |                       |       |
| NDIETRO     SALVA & P                                                                                                    | Rosegui               |       |
| powerati by disforms<br>writer# 1.16.0                                                                                                    |                       |       |

Completata la compilazione si procede con un click sul pulsante SALVA & PROSEGUI.

## 9. Dati immobile – comuni finanziati

In questa scheda va selezionato il comune presso il quale si trova l'immobile di vostro interesse o presso il quale intendete rivolgere la ricerca dello stesso.

La scelta è operabile attraverso il menu a tendina contenuto nel campo "Comune" dove sono elencati i comuni finanziati.

Nel caso in esempio si è selezionato "Codigoro".

Questa scelta determina il punteggio premiale di cui al punto 9 criterio A.1.

| Regione Emi'                                     | ilia-Romagna                                                                                                    | D halbogr                                                                                                    | io di akuto?         |
|--------------------------------------------------|----------------------------------------------------------------------------------------------------|----------------------------------------------------------------------------------------------------|----------------------|
| 🔒 Il modulo è in modalità                        | & COMPLAZIONE DI TEST                                                                                                  |                                                                                                    |                      |
| BANDO CASA ARE                                   | IA INTERNA – COMUNI BASSO FERRARESE                                                                                    |                                                                                                    |                      |
| 1. Informativa Privacy<br>13. Riepilogo 14. Cons | 2. Imposta di Bollo     3. Anagrafica     4. Residenza attuale     5. CHIEDE e DICHIARA       walida     15. Inoltra   | . ) 6. Dati nucleo familiare ) 7. Requisiti Soggettixi ) 8. Richiesta contributo 9. Dati Immobile - comuni finanziati ) 10. Dati immobile ) 11. Requisiti premiali ) 12. D | ICHIARA - SI IMPEGNA |
|                                                  | 9. Dati Immobile - comuni finanziati                                                                                   |                                                                                                    |                      |
|                                                  | * Campo obbligatorio                                                                                                   |                                                                                                    |                      |
|                                                  |                                                                                                    | DICHIARA che l'Immobile è localizzato in                                                                                                    |                      |
|                                                  | Provincia *                                                                                                    | FE                                                                                                    |                      |
|                                                  | <b>Guida alla compilazione</b><br>È possibile selezionare esclusivamente uno dei comuni finanziati come indicati al pr | punto 1 del bando: Codigoro, Goro, Mesola, Copparo, Riva del Po, Tresignana, Jolanda Di Savoia, Fiscaglia, Lagosanto, della provincia di Ferrara.                          |                      |
|                                                  | Comune *                                                                                                    | Cadeoro                                                                                                    | ~                    |
|                                                  |                                                                                                    | Codgon<br>Goro<br>Mesola                                                                                                    | -                    |
|                                                  |                                                                                                    | Copparo<br>Riva del Po<br>Tresignana                                                                                                    |                      |
|                                                  |                                                                                                    | Jolanda di Savoia<br>Fiscaglia<br>Laevanto                                                                                                    | ¥                    |
|                                                  |                                                                                                    | Lagosino<br>Codigoro                                                                                                    | v                    |
| 1                                                | INDIETRO                                                                                                    | SALVA & PROS                                                                                                    | EGUI                 |
|                                                  |                                                                                                    | powerd by shiftoms<br>women 1140                                                                                                    |                      |

Una volta operata la scelta si procede con un click sul pulsante SALVA & PROSEGUI.

#### 10. Dati immobile

L'immobile oggetto del contributo può essere intestato al solo richiedente o in alcuni casi specifici cointestato.

La cointestazione di cui sopra è ammessa unicamente nel caso in cui i due cointestatari dell'alloggio siano:

- coniugi, o coppia intenzionata a contrarre matrimonio;
- parti di un'unione civile o coppia intenzionata a costituire un'unione civile;
- conviventi di fatto o coppia intenzionata a convivere di fatto.

In questa sezione va dichiarato appunto se l'alloggio è intestato al solo richiedente o se si intende cointestarlo ricorrendo una delle condizioni previste dal bando.

| Regione Emilia-Romagna                                                                                                    | A habitogen d'aixto?                                                                                                    |  |  |
|----------------------------------------------------------------------------------------------------|----------------------------------------------------------------------------------------------------|--|--|
| Imodulo è in modalità COMPILAZIONE DI TEST                                                                                                    |                                                                                                    |  |  |
| BANDO CASA AREA INTERNA – COMUNI BASSO FERRARESE                                                                                                    |                                                                                                    |  |  |
| 1. Informativa Privacy         2. Imposta di Bolio         3. Anagrafica         4. Residenza attuale         5. CHIEDE e DICHIARA           13. Repligo         14. Convalida         5. Iniotra         5. | 6. Dati nucleo familiare $>$ 7. Requisiti Soggettivi $>$ 8. Richiesta contributo $>$ 9. Dati Immobile - comuni finanziati $>$ 10. Dati Immobile $>$ 11. Requisiti premiali $>$ 12. DICHIARA - SI IMPEGNA $>$ |  |  |
| 10. Dati Immobile                                                                                                    |                                                                                                    |  |  |
| L'Immobile localizzato nel Comune del Basso Ferrarese verrà                                                                                                    | v                                                                                                    |  |  |
|                                                                                                    | cointestato                                                                                                    |  |  |
|                                                                                                    | Intestato unicamente al richiedente per il 100% della quota                                                                                                    |  |  |
|                                                                                                    | SALVA & PROSEGUI                                                                                                    |  |  |
| powersti by eliforms<br>weisive 114.0                                                                                                    |                                                                                                    |  |  |

### **Opzione A**

Nel caso in cui si intende cointestare l'alloggio, pertanto dal menu a tendina va selezionata la voce

- Cointestato

### Cliccando poi su SALVA & PROSEGUI

In questo caso la schermata della scheda si sviluppa e viene chiesto di operare una scelta tra le diverse tipologie di casi che ammettono la cointestazione.

Nel caso, ad esempio, si è selezionato "coniugi, o coppia intenzionata a contrarre matrimonio"

| L'Immobile localizzato nel Comune del Basso Ferrarese verrà cointestato                                                                                                    |                                                                                                    |
|----------------------------------------------------------------------------------------------------|----------------------------------------------------------------------------------------------------|
|                                                                                                    | [Camba]                                                                                                    |
| * Campo obbligatorio                                                                                                    |                                                                                                    |
| Guida alla compilazione                                                                                                    |                                                                                                    |
| La co-intestazione dell'alloggio è ammessa unicamente nel caso di:<br>- consigi, o coppia intenzionata a contrarre matrimonio;<br>- parti di una uniore civile corpoi internonta a costiture un'unione civile;<br>- conviventi di fatto o coppia intenzionata a convivere di fatto;<br>Dovrà essere indicato se la cointestazione avviene con un componente del nucleo f<br>nucleo occorrerà dichiarare le generalità del cointestatario.<br>Il richiedente dovrà in ogni caso risultare intestatario dell'alloggio e delle sue event | amiliare di appartenenza oppure con altro soggetto esterno al nucleo, indicando la quota di proprietà intestata al richiedente. Nel caso di cointestazione con soggetto esterno al<br>alli pertinenze per una quota non inferiore al 50%. Il contributo in ogni caso verrà erogato al solo richiedente e in nessun caso al co-intestatario. |
| DICHIARA che verrà cointestato in quanto ricorre una delle seguenti<br>occorrenze *                                                                                                    | conugi, o coppia interizionata a contrare matrimonio     parti di una unione civile o coppia intenzionata a costituire un'unione civile     conviventi di fatto o coppia intenzionata a convivere di fatto     suota / maet                                                                                                    |

di seguito occorre indicare la quota di proprietà che il richiedente intende intestare a sé medesimo dell'immobile. La quota deve essere espressa per numeri interi, inoltre il richiedente deve risultare proprietario per almeno il 50%.

# Si invita a prestare attenzione a questo passaggio, le quote di proprietà nell'atto di acquisto dovranno corrispondere a quelle qui indicate.

Nel caso in esempio il richiedente si intesta il 60% dell'immobile, pertanto, il cointestatario dovrà risultare al 40%

| Con una quota di proprietà intestata al richiedente pari al * | 60                                                            |
|---------------------------------------------------------------|---------------------------------------------------------------|
|                                                               | Indexe with a second with final emission PMT increased with a |

Quindi di seguito andranno completati i dati del cointestatario dell'alloggio (dati oscurati per riservatezza).

Infine, nella presente scheda andrà dichiarato di essere consapevoli che l'atto di compravendita deve essere stipulato tra soggetti non appartenenti allo stesso nucleo familiare, o tra i quali non corre un rapporto di parentela in linea retta fino al secondo grado.

|                   | Altro soggetto intestatario (della quota di proprietà residua):                                                                                                    |
|-------------------|----------------------------------------------------------------------------------------------------|
| Nome *            |                                                                                                    |
| Cognome *         | 000000                                                                                                    |
| Data di nascita * | 12 v · 9 v · 1991                                                                                                    |
| Codice Fiscale *  |                                                                                                    |
| × .               | DICHIARA di essere pienamente consapevole che l'atto di compravendita deve essere stipulato tra soggetti non appartementi allo stesso nucleo familiare, o tra i quali non corre un rapporto di parentela in linea retta fino al secondo grado |
| NDIETRO           | SALVA & PROSEGUI 📀                                                                                                    |
|                   | powerd hydriferes.<br>webrie 1.140                                                                                                    |

Per procedere click sul pulsante SALVA & PROSEGUI.

#### 11. Requisiti premiali

е

In questa scheda c'è il riepilogo dei punteggi di cui al punto 9 del bando conseguiti a seguito delle scelte operate in tema di:

| ٠     | Comune nel quale è localizzato l'alloggio                          | (Criterio A.1); |
|-------|--------------------------------------------------------------------|-----------------|
| ٠     | Attività lavorativa in un comune dell'Area Interna Basso Ferrarese | (Criterio A.2); |
| ٠     | Importo ISEE del nucleo familiare                                  | (Criterio B.3); |
| la po | ossibilità di conferirsi i punteggi relativi ai criteri:           |                 |
| ٠     | Nucleo familiare con uno o più minori conviventi                   | (Criterio B.1); |
| •     | Richiedente nato dopo lo 01/01/1984                                | (Criterio B.2). |

Quindi è importante rimarcare che:

- i punteggi A.1, A.2 e B.3 sono assegnati dal sistema sulla base delle informazioni fornite fino a questo momento;
- i punteggi B.1 e B.2, devono essere selezionati in questa scheda direttamente dal richiedente se e in quanto spettanti.

| Regione Emilia-Romagna                                                                                                    | 🔎 hai bisogno di aluto? 🏾 🌲 🚺                                     |  |  |
|----------------------------------------------------------------------------------------------------|-------------------------------------------------------------------|--|--|
| Imodule è in modelità COMPLAZIONE DI TEST                                                                                                    |                                                                   |  |  |
| BANDO CASA AREA INTERNA – COMUNI BASSO FERRARESE                                                                                                    |                                                                   |  |  |
| 1. Informativa Privacy 2. Imposta di Bolio 3. Anagrafica 3. 4. Residenza attuale 5. CHEDE e DICHIARA 6. Dati nucleo familiare 7. Requisiti Soggettivi 8. Richiesta contributo 9. Dati immobile - comuni finanziati 31. Repilego 1. 14. Convalida 3. 15. Inoltra 3. | 1. Dati Immobile 11. Requisiti premiali 12. DICHIARA - SI IMPEGNA |  |  |
| 11. Requisiti premiali                                                                                                    |                                                                   |  |  |
|                                                                                                    |                                                                   |  |  |
| DICHIARA                                                                                                    |                                                                   |  |  |
| di essera in possesso dei seguenti requisiti premiali                                                                                                    |                                                                   |  |  |

Il punteggio A.1 è attribuito dal sistema sulla base della scelta del comune nel quale si è acquistato o si intende acquistare l'alloggio.

Nel caso preso ad esempio si era scelto il comune di Codigoro (scheda 9) per il quale spettano 5 punti;

| A Criteri riferiti alla localizzazione (punti totali max. 25)<br>Guida alla complizzione                                   |  |  |
|----------------------------------------------------------------------------------------------------|--|--|
| Guida alla compilazione                                                                                                    |  |  |
|                                                                                                    |  |  |
| punteggi relativi ai criteri "A" sono compilati automaticamente sulla base dei dati precedentemente insenti nella domanda. |  |  |
|                                                                                                    |  |  |
| CRITERIO A.1                                                                                                    |  |  |
| A.1 alloggio situato in un Comune finanziato che per popolazione residente 5<br>attribuisce - PUNTE                        |  |  |

Il punteggio A.2 è attribuito dal sistema sulla base della sede della attività lavorativa che nel caso si trovi in un comune finanziata è premiata con un punteggio.

Nel caso preso ad esempio si era scelto il comune di Jolanda di Savoia (scheda 7) per il quale spettano 10 punti;

| CRITERIO A.2 |                                                         |  |
|--------------|---------------------------------------------------------|--|
|              | A.2 attivită lavorativa în comune finanziato - PUNTE 10 |  |
|              | Complication existencial                                |  |
|              |                                                         |  |

| B Criteri riferiti al nucleo familiare (punti totali max. 75)                                                                                                    |
|----------------------------------------------------------------------------------------------------|
| Guida alla compilazione                                                                                                    |
| Il punteggio B.1 può essere attributo solo se il richiedente dichiarante ha indicato almeno un soggetto codificato: Figlio minore convivente alla sezione 6. Dati Nucleo familiare.<br>Il punteggio B.2 può essere riconosciuto sole se il soggetto è nato dopo lo 01/01/1994.<br>Il punteggio B.3 è compilato automaticamente. |
| ATTENZIONE<br>Per ottenere i punteggi B.1 e/o B.2, qualora sia un requisito posseduto, il compilatore deve selezionare la/le relative campi in quanto questi punteggi non vengono attribuiti automaticamente.                                                                                                    |

Il punteggio B.1 deve essere attribuito manualmente dal richiedente qualora ricorra il caso. Il caso ricorre se all'interno del suo nucleo familiare c'è un minore convivente alla data del 08/07/2024, in questo caso gli estremi del minore devono essere stati precedentemente inseriti (scheda 6). Nel caso, ad esempio, era stata segnalata la presenza del minore, pertanto, il punteggio può essere selezionato, 25 punti.

| 8.1 Il nucleo familiare del richiedente ha uno o più minori conviventi - PUNTI: 🕎 25<br>Comptorere resource è con del robusiente |  |
|----------------------------------------------------------------------------------------------------|--|

Il punteggio B.2 deve essere attribuito manualmente dal richiedente qualora ricorra il caso. Il caso ricorre se il richiedente è nato dopo lo 01/01/1994.

Nel caso, ad esempio, il richiedente ha dichiarato (scheda 3) di essere nato lo 01/01/1995 pertanto il punteggio può essere selezionato, 20 punti.

| CRITERIO B.2 |                                                         |                                                                                            |  |
|--------------|---------------------------------------------------------|--------------------------------------------------------------------------------------------|--|
|              | B.2 II richiedente è nato dopo 01/01/1994 - PUNTI: 🛛 20 | Complications manuals is cars del robustiente.<br>Edit compreso de cara 30 anni el 18 anni |  |

Il punteggio B.3 è attribuito dal sistema sulla base dell'importo ISEE che a seconda del suo tenore è premiato con un punteggio.

Nel caso preso ad esempio si era indicato (scheda 7) un valore ISEE compreso tra 20.000,01 e 35.000,00 per il quale spettano 15 punti;

| Compliatione automatica                                                                                                    |  |
|----------------------------------------------------------------------------------------------------|--|
| Compliazione automatico                                                                                                    |  |
| B.3 Il nucleo famigliare del richiedente possiede ISEE nella fascia indicata nel 15<br>bando che attribuisce - PUNTI:<br>Completene admente |  |

Una volta verificata la rispondenza dei dati inseriti e dei punteggi determinati si può procedere alla scheda successiva cliccando su SALVA & PROSEGUI.

## 12. Dichiara e si impegna

In questa sezione sono riportate le dichiarazioni e gli impegni principali del bando che devono essere tutti quanti accettati selezionandoli uno per uno.

| Regione Emilia-Romagna                                                                                                    |    |
|----------------------------------------------------------------------------------------------------|----|
| Imodule è n modalità COMPULAZIONE DI TEST                                                                                                    |    |
| BANDO CASA AREA INTERNA – COMUNI BASSO FERRARESE                                                                                                    |    |
| 1. Informativa Privacy 2. Imposta di Bollo 3. Anagrafica 4. Residenza attuale 5. CHEDE e DICHIARA 6. Dati nucleo familiare 7. Requisiti Soggettivi 8. Richiesta contributo 9. Dati Immobile - comuni finanziati 10. Dati Immobile 11. Requisiti premiali 12. DICHIARA - SI IMPEGI<br>13. Repuige 14. Convalida 15. Inoltra | NA |
| 12. DICHIARA - SI IMPEGNA                                                                                                    |    |
| * Campo obbilgatorio                                                                                                    |    |
| • 🛃 DICHIARA di aver preso integrale visione del bando e dei suoi allegati, di accettare incondizionatamente e senza riserva alcuna le indicazioni, i termini, gli obblighi e i vincoli                                                                                                    |    |
| * 🛃 DICHIARA di essere a conoscenza dei motivi di decadenza, revoca e delle sanzioni di cui al punto 20 del bando                                                                                                    |    |
| • 🗹 DICHIARA di essere a conoscenza che può essere presentata una sola domanda di partecipazione per nucleo familiare già costituito o da costituirsi                                                                                                    |    |
| <ul> <li>DICHIARA di essere a conoscenza che un singolo alloggio non può essere destinatario di più contributi</li> </ul>                                                                                                    |    |
| • 🕑 DICHIARA che la domanda una volta presentata non è modificabile o sostituibile (salvo la regolarizzazione di meri errori materiali e refusi)                                                                                                    |    |
| <ul> <li>STIMPEGNA nel caso di ammissione al finanziamento, a finalizzare l'acquisto dell'alloggio nel rispetto di tutti gli impegni assunti, delle caratteristiche e delle condizioni che<br/>hanno consentito l'attribuzione dei punteggi</li> </ul>                                                                     |    |
| • 👿 SI IMPEGNA a rispettare gli obblighi di cui al punto 16 e i vincoli di cui al punto 10 del bando                                                                                                    |    |
| • 🔀 SI IMPEGNA a consentire e agevolare le attività di controllo e sopralluogo da parte degli incaricati dalla Regione Emilia-Romagna di cui al punto 17 del bando                                                                                                    |    |
| C INDIETRO                                                                                                    |    |
| powered by diaTorios<br>website 114.0                                                                                                    |    |

Una approvati tutti gli obblighi e gli si può procedere alla scheda successiva cliccando su SALVA & PROSEGUI.

## 13. Riepilogo

In questa scheda è riepilogato il risultato degli inserimenti e delle scelte fatti, suddivisa scheda per scheda, si invita il richiedente a esaminare il contenuto del riepilogo con estrema cura per verificare l'esattezza di dati in esso contenuti.

In calce è presente un pulsante che consente la stampa del riepilogo.

| Regione Emilia-Romagna                                                                                                    |
|----------------------------------------------------------------------------------------------------|
| Imodule kin modalik COMPILAZIONE DI TEST                                                                                                    |
| BANDO CASA AREA INTERNA – COMUNI BASSO FERRARESE                                                                                                    |
| 1. Informativa Privacy 2. Imposta di Bolio 3. Anagrafica 4. Residenza attuale 5. CHEDE e DICHIARA 6. Dati nucleo familiare 7. Requisiti Soggettivi 8. Richiesta contributo 9. Dati Immobile - comuni finanziati 10. Dati Immobile 11. Requisiti premiali 12. DICHIARA - SI IMPEGNA 13. Replaço 14. Convalda 15. Inoltra |
| 13. Riepilogo                                                                                                    |
| 1. Informativa Privacy                                                                                                    |
| II/La sottoscritto/a * DICHIARA di aver preso atto dell'informativa ai sensi dell'art. 13 del regolamento europeo n. 679/2016                                                                                                    |
| 2. Imposta di Bolto                                                                                                    |
| * Campo obbligatorio<br>II/La sottoscritto/a * DICHURA che l'imposta di bollo è stata assolta tramite acquisto ed apposizione del contrassegno telematico sulla copia cartacea trattenuta, in originale, presso il mittente, a<br>disposizione degli organi di controllo.                                               |
| DICHIARA che la marca da bollo di euro 16 (sedici euro) applicata ha:                                                                                                    |
| Identificativo n.* 01171086523766                                                                                                    |
| Data* 25-02-2019                                                                                                    |
| INTERRUZIONE DI SEZIONE                                                                                                    |
| 12. DICHIARA - SI IMPEGNA                                                                                                    |
| * Campo obbligatorio                                                                                                    |
| DICHIARA di aver preso integrale visione del bando e dei suoi allegati, di accettare incondizionatamente e senza riserva alcuna le indicazioni, i termini, gli obblighi e i vincoli                                                                                                    |
| <ul> <li>DICHIARA di essere a conoscenza dei motivi di decadenza, revoca e delle sanzioni di cui al punto 20 del bando</li> </ul>                                                                                                    |
| <ul> <li>DICHIARA di essere a conoscenza che può essere presentata una sola domanda di partecipazione per nucleo familiare già costituito o da costituirsi</li> </ul>                                                                                                    |
| DICHIARA di essere a conoscenza che un singolo alloggio non può essere destinatario di più contributi                                                                                                    |
| DICHIARA che la domanda una volta presentata non è modificabile o sostituibile (salvo la regolarizzazione di meri errori materiali e refusi)                                                                                                    |
| <ul> <li>SI IMPEGNA nel caso di ammissione al finanziamento, a finalizzare l'acquisto dell'alloggio nel rispetto di tutti gli impegni assunti, delle caratteristiche e delle condizioni che<br/>hanno consentito l'attribuzione dei punteggi</li> </ul>                                                                 |
| STIMPEGNA a rispettare gli obblighi di cui al punto 16 e i vincoli di cui al punto 10 del bando                                                                                                    |
| <ul> <li>SI IMPEGNA a consentire e agevolare le attività di controllo e sopralluogo da parte degli incaricati dalla Regione Emilia-Romagna di cui al punto 17 del bando</li> </ul>                                                                                                    |
| CONFERMA DATI E PROSECUI O                                                                                                    |
| powerd by difforms<br>writer 1100                                                                                                    |

Effettuate le verifiche opportune si può procedere alla scheda successiva cliccando su CONFERMA DATI & PROSEGUI

## 14. Convalida

In questa penultima scheda tramite l'apposito pulsante si può procedere alla stampa della domanda finale che viene visualizzata in anteprima in formato .pdf.

Esaminato il documento se non vi sono correzioni da apportare si spunta la casella di presa visione del file prodotto.

| Regione Emilia-Romagna                                                                                                    |                                                                                                    | 🔎 hai bisogno di akuto? 🏻 🎝 🚺 🗸                                                 |
|----------------------------------------------------------------------------------------------------|----------------------------------------------------------------------------------------------------|---------------------------------------------------------------------------------|
| If modulo è in modalità COMPILAZIONE DI TEST                                                                                                    |                                                                                                    |                                                                                 |
| BANDO CASA AREA INTERNA – COMUNI BASSO FERRARESE                                                                                                    |                                                                                                    |                                                                                 |
| 1. Informativa Privacy         2. Imposta di Bollo         3. Anagrafica         4. Residenza attuale         5. CH           13. Riepilogo         14. Convalida         15. Inoltra         5. CH | IEDE e DICHARA 👌 6. Dati nucleo famíliare 👌 7. Requisiti Soggettivi 👌 8. Richiesta contributo 👌 9. Dati Immobile - comuni finan; | sati 👌 10. Dati immobile 👌 11. Requisiti premiali 〉 12. DICHIARA - SI IMPEGNA 👌 |
|                                                                                                    |                                                                                                    |                                                                                 |
|                                                                                                    | Domanda<br>ANTEFRIMA IN POF                                                                                                    |                                                                                 |
| Attentioner La procedura NON e' ancora CONCLUSA.<br>Una vota confermati i dati non saranno più modificabili.                                                                                        |                                                                                                    |                                                                                 |
|                                                                                                    | Dichiaro di avere preso visione del file prodotto                                                                                |                                                                                 |
| ANNULLA CONVALIDA E TORNA INDIETRO                                                                                                    |                                                                                                    | CONFERMA DATI E PROSEGUI                                                        |
|                                                                                                    | powerski by disforms<br>wenowe 114.0                                                                                             |                                                                                 |

Cliccando su CONFERMA DATI & PROSEGUI ci si avvia alla fase finale della procedura contenuta nella ultima scheda che consente l'inoltro della domanda

| 15. Invio                                                                |                                                                                                   |                                                                  |                  |  |
|--------------------------------------------------------------------------|---------------------------------------------------------------------------------------------------|------------------------------------------------------------------|------------------|--|
| n questa scheda svengono riportati i dati di trasmissione della domanda. |                                                                                                   |                                                                  |                  |  |
| Regione Emili                                                            | n-Romagna                                                                                         | D ha begen di akah                                               | <b>20</b> 00000- |  |
| 🔒 Il modulo è in modalità C                                              | MPLAZORE DI TEST                                                                                  |                                                                  |                  |  |
| BANDO CASA AREA                                                          | INTERNA – COMUNI BASSO FERRARESE                                                                  |                                                                  |                  |  |
|                                                                          | Procedura CONCLUSA. La lua richiesta è stata indirata correttamente.                              |                                                                  |                  |  |
|                                                                          | L'istanza è in corso di protocollazione. A breve riceveral unternali con il numero di protocollo. |                                                                  |                  |  |
|                                                                          | ID 17720692                                                                                       |                                                                  |                  |  |
|                                                                          | Protocolio n.                                                                                     | Istanza accodata. In attesa di protocollazione automatica.       |                  |  |
|                                                                          | Ricevuta n.                                                                                       | BANDO-CASA-FERRARESE-2024_8                                      |                  |  |
|                                                                          | Data di inoltro                                                                                   | 30-09-2024 12:29                                                 |                  |  |
|                                                                          | Riepilogo dati                                                                                    | Scancal PDE (869 KB)                                             |                  |  |
|                                                                          |                                                                                                   | REQUISITI SOCIETTMI<br>▲ Alling cocia attestazione ISEE* (31 KB) |                  |  |
| LE MIE RICHESTE                                                          |                                                                                                   |                                                                  |                  |  |
| powerst by dubtors;<br>wrstore 114.0                                     |                                                                                                   |                                                                  |                  |  |

In esito alla trasmissione della domanda perverranno alla casella e-mail indicata in sede di accesso due e-mail:

- 1. la comunicazione di avvenuta trasmissione della domanda;
- 2. la comunicazione della data e del protocollo attribuiti alla domanda.